# ー般社団法人日本糖尿病教育・看護学会 次期評議員選挙 投票マニュアル

以下の手順に沿って投票してください。

# <u>投票期間:2024年4月10日(水)正午~</u> 2024年4月24日(水)17時 締切厳守

### 1. オンライン投票システムにアクセスする

下記 URL をブラウザのアドレスバーにご入力いただくか、ホームページに掲載されているリンクよりオンライン投票システムにアクセスしてください。

URL : https://service.gakkai.ne.jp/society-member/auth/election/JADEN

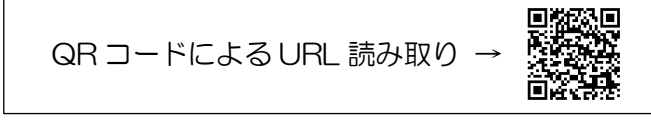

- ※ 下記のマニュアルの画面はサンプル画面です。実際の投票画面では<u>会員番号は表示されません</u>(ただし、投票確認画面を除く)。
- 2. ログイン画面より会員 ID (会員番号) とパスワードを入力し、ログインする 会員 ID やパスワードが不明な場合は、オンライン投票システムのログイン画面右側の 【ログインできない方はこちら】ボタンをクリックしてご照会ください。

| 日本                                                                      | テスト学 会<br>.pan Society of test                                                                                 | Powered           |
|-------------------------------------------------------------------------|----------------------------------------------------------------------------------------------------|-------------------|
| テスト学会 2016年度                                                            | (学会年度開始月:4月)                                                                                                   |                   |
| ■オンライン選挙<br>会員IDとパスワート<br>● 発見ID<br>パスワード<br>ログイン<br>注意)ご利用環<br>本システムは、 | 御経画両 「きを入力して、ログインボタンを押してください。<br>会員番号とパスワード入力<br>、 協について<br>Windows XP 以下の環境及び従来型携帯電話(フィーチャーフォン)からはご利用いただけません。 | ロ <b>グイン情報の照会</b> |
|                                                                         | 日本テスト学会 オンライン選挙システム                                                                                            |                   |
|                                                                         | ご自分の <mark>会員番号</mark> と <u>バスワード</u> を使ってログインしてください。                                                          |                   |
|                                                                         | <ul> <li>実施中の選挙</li> </ul>                                                                                     |                   |
|                                                                         | ○○ <b>地区代議員選挙</b><br>■投票期間: 平成〇〇年〇月〇日(月)0時 ~ 〇月〇日(金)23時59分                                                     |                   |
|                                                                         | ※投票マニュアルは、こちら ( <u>http://www.test.jp/senkyo-manual.pdf</u> ) からご参照ください。<br>※電子投票に不具合がある場合は、下記事務局までご連絡ください。    |                   |
|                                                                         | 【オンライン選挙システムに関するお問い合わせ先】<br>日本テスト学会 事務局<br>〒170-0002東京都豊島区巣鴨1-24-1 第2ユニオンビル4F<br>(株) ガリレオ学会業務情報化センター内          | ナンプルです            |

#### 3. 投票する選挙を選択する

投票できる選挙が表示されますので、選挙名称をクリックしてください(複数の選挙案 件が表示される場合は、すべての選挙へご投票ください)。

| テスト学会 2016年度(学会年度開始月:4月)                                  |                    |                                           |
|-----------------------------------------------------------|--------------------|-------------------------------------------|
| ■オンライン投票画面 <b>ログインが</b><br><b>会員ID</b> 000001 <b>会員氏名</b> | 完了しました<br>3 苗字1名前1 | <b>会員種別</b> 正会員                           |
| 1) 下記の選挙一覧から、未投票の選                                        | 拳をクリックしてオンラ        | ライン投票を行ってください。                            |
| 選挙名称(下段:摘要)                                               | 投票/未投票             | 選挙期間                                      |
| ○○地区代語員選挙<br>○○地区の個人会員から代議員を選出す                           | 未投票                | 2016/11/01 00:00:00 - 2016/11/30 23:59:59 |
| ログアウト                                                     |                    | 画像はサンプルです                                 |

#### 4. 投票対象者を選択する

投票対象者は以下の 3 つの方法で選択が可能です。ご希望の選択方法によって投票対象者を選択してください。投票可能な票数は、選挙条件(所属選挙地区や会員種別)によって異なりますので、画面上に記載の「投票条件」を参照してください。

| 会員ID         800001         会員氏名         テスト テスト太郎         会員種別         テストアカウント                                                                                                    |                                                                                                    |
|----------------------------------------------------------------------------------------------------|----------------------------------------------------------------------------------------------------|
| 【オンライン投票】<br>選挙名称 : 評議員選挙(関東・甲信越)<br>選挙概要 : 一般社団法人日本糖尿病教育・看護学会 次期評議員(関東・甲信越)を選出する                                                                                                    |                                                                                                    |
| <ul> <li>選挙期間: 2024/04/01 12:00:00 - 2024/04/24 23:59:59</li> <li>選挙種別: 評議員</li> <li>選挙管理責任者: 日本糖尿病教育・看護学会事務局 学会業務情報化センター g015jaden-prsys@</li> <li>選挙ブロック: なし</li> <li>投票条件: 複数投票 27票まで</li> <li>2)投票する被選挙人の会員IDか氏名(一部入力可)を入力して【追加】ボタンをクリック</li> <li>複数の会員が該当した場合は、会員IDのフィールドに表示されるリストから選択</li> </ul> |                                                                                                    |
| 【条件付けにより候補者を絞り込んで選択】ボタンをクリックすると、候子       小付けによってママ・         また、【候補者リストから選択】ボタンをクリックすると、リストカ       ボすることができます。         条件付けにより候補者を絞り込んで選択       方法①         候補者リストから選択       方法②         食用D       氏       名         方法③          追加       方法③         3)       上記投票対象者を確認後、下記【投票へ進む】ボタンをクリックしてください。    | CONSCIENCE CAP C C C A 9 0      Service A 9 0      Service A 9 |

- 方法①「条件付けにより候補者を絞り込んで選択」
  - → 【条件付けにより候補者を絞り込んで選択】ボタンをクリックすると、被選挙 人の検索画面が表示されます。氏名、カナ、所属先(国内・海外)、在住区分、 所属地域等で検索が可能です(被選挙権をお持ちでない会員は表示されません)。
- 方法②「候補者リストから選択」
  - → 【候補者リストから選択】ボタンをクリックすると、被選挙人リスト(50音順)が表示されます。リストのチェックボックスにチェックを入れることにより投票対象者が選択できます(被選挙権をお持ちでない会員は表示されません)。
- 方法③ 会員番号、氏名を入力して選択(検索)
  - → 「会員 ID」「氏」「名」のいずれかの情報を入力し【追加】ボタンをクリック すると、投票対象者が選択できます。「氏」または「名」を入力して【追加】 ボタンをクリックした場合に、複数候補者がいるときは「会員 ID」欄に【▼】 が表示されますので、【▼】をクリックしてプルダウンから該当者を選択し、 再度【追加】ボタンをクリックして投票対象者を選択してください。

#### 5. 投票対象者選択の完了

投票対象者の選択が完了したら、ページ下部の【投票へ進む】ボタンをクリックしてく ださい。

|        | f     | 候補者リスト | から選択     |           |         |        |        |      |
|--------|-------|--------|----------|-----------|---------|--------|--------|------|
|        |       | 会員ID   | Æ        | 名         | 会員種別    |        | 所属     | ]    |
|        | 追加    |        |          |           | ]       |        |        |      |
|        | 削除    | 99999  | テスト      | 太郎        | 会員      |        |        |      |
|        | 削除    | 99998  | テスト      | 花子        | 会員      |        |        |      |
| _      | 3)上記投 | 票対象者を確 | 認後、下記【投票 | 「へ進む」ボタンな | をクリックして | てください。 |        |      |
| i<br>L |       | 投票へは   | 進む       |           |         |        | 画像はサンス | プルです |

この際、定められた定数以上に投票すると、画面上部に下記のようなエラーメッセージ が表示されます(この例は投票数5票までの場合です)。

| ■ オンライン投票 | 画面選択   | した被選挙候 | 補者が多すぎ    | ます。投票は | 5票までに | 限ります | 選択候補者数:7 | / 5 |
|-----------|--------|--------|-----------|--------|-------|------|----------|-----|
| 会員ID      | 000001 | 会員氏名   | ] 苗字1 名前1 | 会員種別   | 正会員   |      |          | -   |
| ,         |        |        |           |        |       |      | サンフルです   |     |

#### 6. 投票対象者の最終確認と投票

選択された投票対象者の確認画面が表示されます。投票内容を修正する場合は、「投票 内容の修正」をクリックし、投票対象者選択の画面へ戻ってください。投票内容に修正 がない場合は、「投票」ボタンをクリックし投票完了となります。「投票」ボタンをクリ ックした後、変更はできませんのでご注意ください。

| テスト学会 2016年度(学                                       | 会牛度開始月:4月)                                       |                                        |                                       |                              |                |
|------------------------------------------------------|--------------------------------------------------|----------------------------------------|---------------------------------------|------------------------------|----------------|
| ■ 投票内容の確認                                            |                                                  |                                        |                                       |                              |                |
| 4)まだ投票は完了し<br>「投票」ボタンを分<br>また、候補者を未過                 | していません。内容な<br>クリックした後、変更<br>選択のまま「投票」フ           | をご確認の上、画面下<br>更できませんのでご注<br>ドタンを押した場合、 | 「部の【投票】ボタンをク<br>:意下さい!<br>白紙投票として受け付け | リックして完了してくださ<br>ることになり、その後の変 | い。<br>更はできません。 |
| 選挙名称: ○○地区<br>選挙概要: ○○地区<br>選挙期間: 2016/<br>投票条件: 複数投 | 代議員選挙<br>の個人会員から代議<br>11/01 00:00:00 -<br>票 5票まで | 員を選出する<br>2016/11/30 23:59             | :59                                   |                              |                |
| ■ 投票内容:                                              |                                                  |                                        |                                       |                              | _              |
| 会員ID                                                 | 氏                                                | 名                                      |                                       | 所屋                           |                |
| 001009                                               | 苗字1009                                           | 名前1009                                 | 株式会社ガリレオ                              |                              |                |
| 001012                                               | 苗字1012                                           | 名前1012                                 | 株式会社ガリレオ                              |                              |                |
| 000102                                               | 苗字102                                            | 名前102                                  | 株式会社ガリレオ                              |                              |                |
| 001028                                               | 苗字1028                                           | 名前1028                                 | 株式会社ガリレオ                              |                              |                |
| 001031                                               | 苗字1031                                           | 名前1031                                 | 株式会社ガリレオ                              |                              |                |
| 投票内容の修正投票                                            |                                                  |                                        |                                       | 画像はサン                        | プルです           |

## 7. 投票の完了

投票が完了すると、3.の選挙選択画面へ戻り、「投票を完了しました」というメッセ ージが表示されるとともに、完了した選挙が「投票済」と表示されます。

一度「投票済」となった選挙については、<u>投票内容の修正、再投票はできません</u>ので、 くれぐれもご注意ください。

| テスト学会 2016年度(学会年度開始月:4月)               |                                           |
|----------------------------------------|-------------------------------------------|
| <ul> <li>オンライン投票画面</li> <li></li></ul> | <b>会員種別</b> 正会員                           |
| 1) 下記の選挙一覧から、未投票の選挙をクリックしてオン           | ライン投票を行ってください。                            |
| 選挙名称(下段:摘要) 投票/未投票                     | 選挙期間                                      |
| ○○地区代議員選挙<br>○○地区の個人会員から代議員を選出する       | 2016/11/01 00:00:00 - 2016/11/30 23:59:59 |
| ログアウト                                  | 画像はサンプルです                                 |

<ご注意> 投票先選択画面等に<u>30分以上留まったまま、ページの移動がない場合、セキュ</u>リティ上、ログオフ処理がなされますので、ご注意ください(<u>途中の内容はリセ</u> <u>ット</u>)。

#### 8. ログイン情報の照会について

ログインに必要な会員 ID (会員番号) は選挙公報に関する一斉メール配信の末尾等に 記載されております。

パスワードについては、ご不明な場合、ログイン画面の【ログインできない方はこちら】 ボタンから照会手続きに進むことができます。

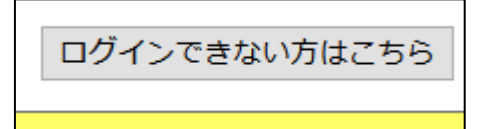

#### <u>8-1 パスワード再発行処理</u>

ご自身のメールアドレスが本学会会員情報に登録されている場合、当該メールアドレ スへ「パスワード再設定用 URL」を送信することにより、パスワードをご自身で再設 定し、パスワードを取得することが可能です。

「会員 ID」に会員番号をご入力いただき、「Eメール」にご登録のメールアドレスをご 入力の上、「パスワードを再発行する」をクリックしてください。ご登録のメールアド レスにパスワード再設定用の URL が送信されますので、指示に従って再設定を行って ください。

※メールが届かない場合、システムからのメールが迷惑メールに振り分けられていることがございます。ご自身の迷惑メールボックスもご確認ください。どうしてもメールが受けられない場合は、後述の「会員 ID・パスワード再発行フォーム」へお進みください。

ただし、本システムは、①会員 ID が分からない場合、②本学会会員情報にメールアドレ スを登録されていない場合、③メールアドレスを登録されていても、当該メールアドレス がすでに使われていない場合は利用することができません。この場合は、画面下部の「会 員 ID・パスワード再発行フォームへ」をクリックして、照会画面へお進みください。

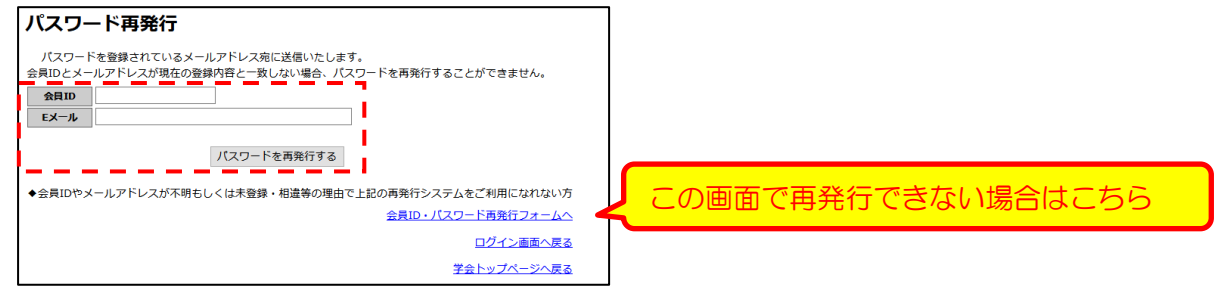

#### 8-2 会員 ID・パスワード再発行

上記の①~③に該当する場合は、自動再発行はご利用いただけませんので、事務局への 照会により、会員 ID・パスワードをご確認ください。

必要事項をご入力の上、「問い合わせを行う」ボタンにて問い合わせを行っていただき ます。

- (1) 問い合わせ内容:ご自身の問い合わせ内容に合致した内容をご選択ください。
- (2) 会員 ID:会員番号を記載してください。「問い合わせ内容」で「パスワード再発行」 を選択された場合は必須入力となります。
- (3) (漢字)・(カナ):お名前の漢字とカナをご入力ください。
- (4) 本人確認情報: 生年月日、自宅郵便番号、自宅住所、電話番号、所属機関名は本人

確認情報として必ずご入力をいただきます。

- (5) 通信欄:問い合わせの際に事務局へ伝えたいことがあれば、ご入力ください。
- (6) 連絡先メールアドレス:「連絡先種別」にて連絡先メールアドレスの種別を選択して いただき、「メールアドレス」に返信を受信したいメールアドレスをご入力ください。
- (7) メールアドレス更新:今回の問い合わせメールアドレスにより、会員情報のメール アドレスを更新されたい場合はこちらにチェックを入れてください。

| 員ID・ノ                  | <b>パスワード再発</b>                | 行                                                    |     |
|------------------------|-------------------------------|------------------------------------------------------|-----|
| 登録内容と照合                | し、パスワード又は会員                   | IDとパスワードを連絡先メールアドレスにご連絡します。                          |     |
| い合わせ内容及び               | び連絡先種別を選択し、す                  | すべての項目に入力をしてください。                                    |     |
| 問い合わせ内容                | 選択してください                      | ~(1)                                                 |     |
| 会員ID                   |                               | (2)                                                  |     |
|                        | 苗字                            | 名前                                                   |     |
| (漢字)                   |                               |                                                      |     |
| (カナ)                   |                               | (3)                                                  |     |
| 生年月日                   |                               | <br>(例:2005年12月1日は「20051201」と入力してください)               |     |
| 自宅郵便番号                 |                               | (7桁の半角数字のみで入力してください)                                 |     |
| 自宅住所                   |                               |                                                      |     |
| 雷話番号                   |                               |                                                      | (4) |
|                        |                               |                                                      |     |
| 所屈機関名                  |                               | 入力してください)                                            |     |
| 通信欄                    | 2040C4HV02%                   |                                                      | (5) |
| い合わせ内容に<br>連絡先種別       | 対する回答のご連絡先を2                  | 入力してください           メールアドレス         (2)               |     |
| <br>選択してくだ             | さい ~                          | (6)                                                  |     |
| _<br>連絡先メール            | アドレスの情報を更新する                  | 3 (7)                                                |     |
| 【連絡先メール】               | アドレスについて 】                    |                                                      |     |
| 会からの各種類                | 案内・事務連絡送達および                  | 本人確認事務対応の都合上、メールアドレスが登録                              |     |
| されていない会員               | 員様については、今回ご推<br>*#★ないただく想合がずづ | 3定いただいたメールアドレスを連絡先メールアドレ<br>3にますので、何立づ理解、ブスをのほどトスレイヤ |     |
| くとし こご登録す<br>願い申し トげます | きせていたにて場合からる<br>す。            | いますので、19卒に理解、こう承のほとよろしてお                             |     |
|                        | - ×                           |                                                      |     |

9. 本選挙に関する問い合わせ先

一般社団法人 日本糖尿病教育・看護学会事務局
 TEL:03-5981-9824 FAX:03-5981-9852
 E-mail: g015jaden-mng@ml.gakkai.ne.jp